# インターネット予約サービスのご案内

## 1 インターネット予約でできること

インターネット予約の登録を行うと、以下のことが自分のパソコンやスマートフォンから 確認できるようになります。

- ・本の予約
- ・予約状況の確認、予約取消
- ・現在借りている本の確認、延長(1回まで)
- ・本のお気に入り登録
- ・メールアドレス・パスワードの変更

#### 2 インターネット予約を利用できる方

芦別市立図書館の利用者カードと個人のメールアドレスをお持ちの方がインターネット予約を利用できます。

## |3 インターネット予約の利用申込み方法|

インターネット予約を利用するには、カウンターで手続きをしていただく必要があります。 芦別市立図書館利用者カードと本人確認のできる書類(保険証、免許証等)をお持ちの上、 「インターネット予約用仮パスワード発行申込書」をカウンターに提出してください。 職員が仮パスワードを発行します。その後、芦別市立図書館のホームページからメールア ドレスとパスワードを登録することでインターネットから本の予約が可能になります。

## 4 予約のルール

(1) 予約について

- ・予約できるのは 10 点までです。ただし、1 回につき5 点までです。
- 予約できるのは、芦別市立図書館ホームページの「本の検索」で見つかる資料で「カートに入れる」ボタンが表示されている本に限ります。
- ・延滞本がある場合は予約できません。
- 予約直後に貸出される場合もありますので、ご了承ください。
- 本の検索で見つからない本の予約は、リクエストとなりますのでお電話かご来館の上お
  申し込みください。メールではお受けいたしません。

#### (2) 予約のしかた

- ①予約したい本を「検索画面」から探してください。
- ②検索した本のタイトルをクリックして、詳細情報画面に進みます。
- ③予約できる本には、画面の上に「カートに入れる」ボタンが表示されます。
- ④「カートに入れる」をクリックします。
- ⑤利用者カード番号とパスワードを入力し、「次に進む」をクリックします。
- ⑥予約内容を確認して「予約する」をクリックします。
- ⑦予約中の本の内容は、メインメニュー>利用照会>予約中一覧で確認することができま す。
- (3) 割り当て(資料が用意できて本を取り置きしている状態)の連絡
- ①本が割り当てになりましたら、お知らせいたします。

なるべく早く借りに来てください。

- ②図書館が連絡した日から7日間は本を取り置きします。
- (注)7日間を過ぎると自動的に予約を取り消します。取り消しの連絡はいたしません。

#### (4) 予約の取り消し

予約入力しても、「割り当て」になる前なら、取り消しができます。

- ①利用照会>予約中一覧に進む。
- ②現在予約中の本が表示されますので、予約を取り消したい本の「取消」ボタンをクリックします。
- ※「予約確保一覧」にある本については、お電話もしくはご来館の上で取消しの旨お申し 出ください。